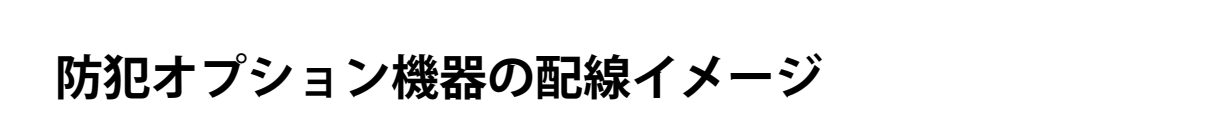

2

- ◆構成は一例です。現場の仕様をご確認ください。
- ◆ 各機器間の接続と人感センサー・LED ライト・サイレン付き回転灯(以下、センサー類)の電源供給に ◆ 弊社手配の LED ライトの有無、台数によって接続先が異なります。下図を参考に配線、設置してください。 必要なケーブルをご用意ください。

З

4

◆ センサー類は周囲温度 -10 ~ 40℃、周囲湿度 85% 以下(結露なきこと)に設置してください。

6

5

- ◆ センサー類の取り付けや配線、設定などについては、各機器の取扱説明書をご参照いただき、お客様に ◆ その他機器の接続については同梱の『接続図』『接続指示図』『盤図』などをご参照ください。 て実施してください(弊社作業範囲外)。

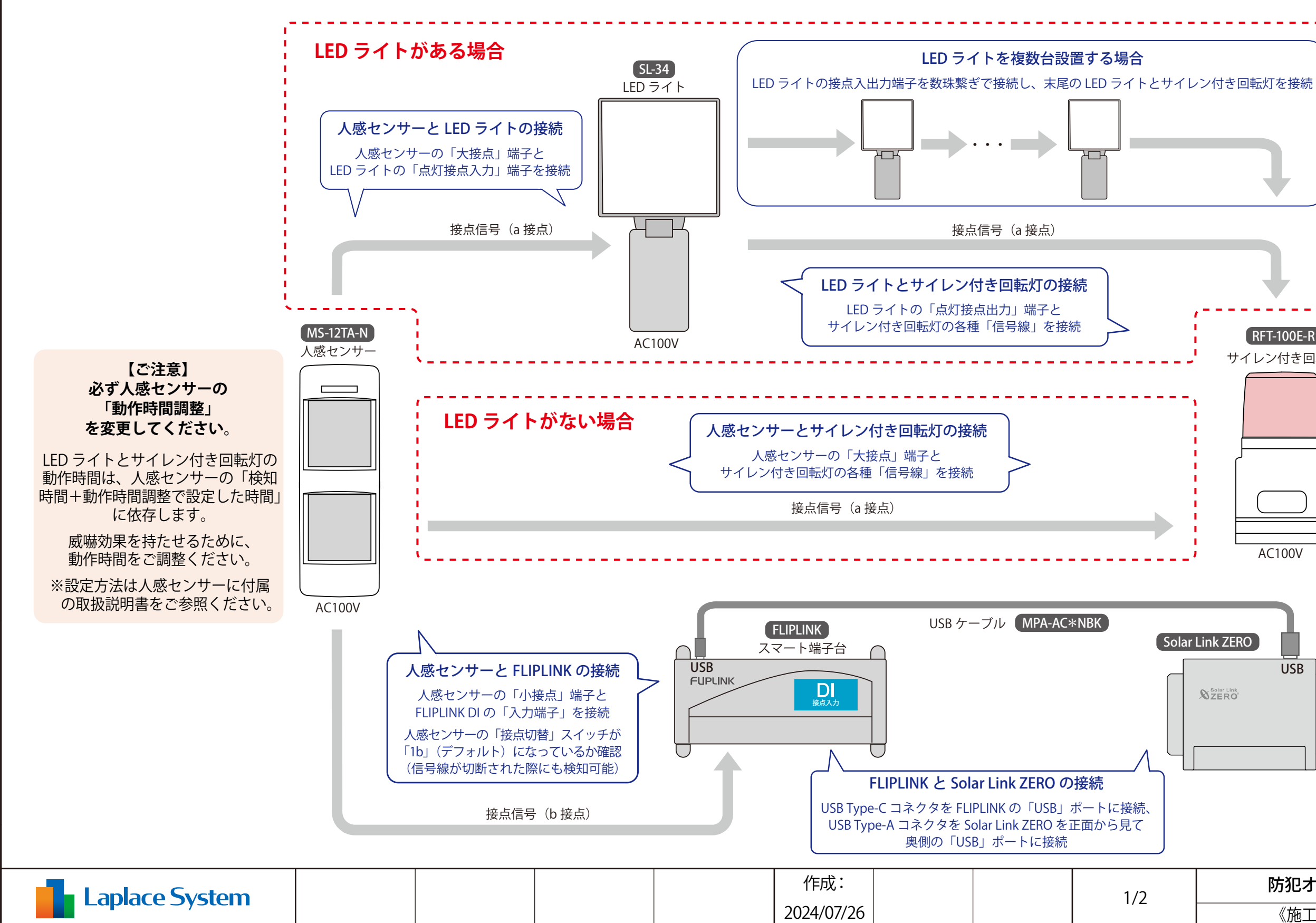

| 7 | 8 |
|---|---|
| 1 | 0 |

◆ FLIPLINKの構成は一例です。FLIPLINKの構成や配線の詳細は同梱の『FLIPLINK 接続図』をご参照ください。

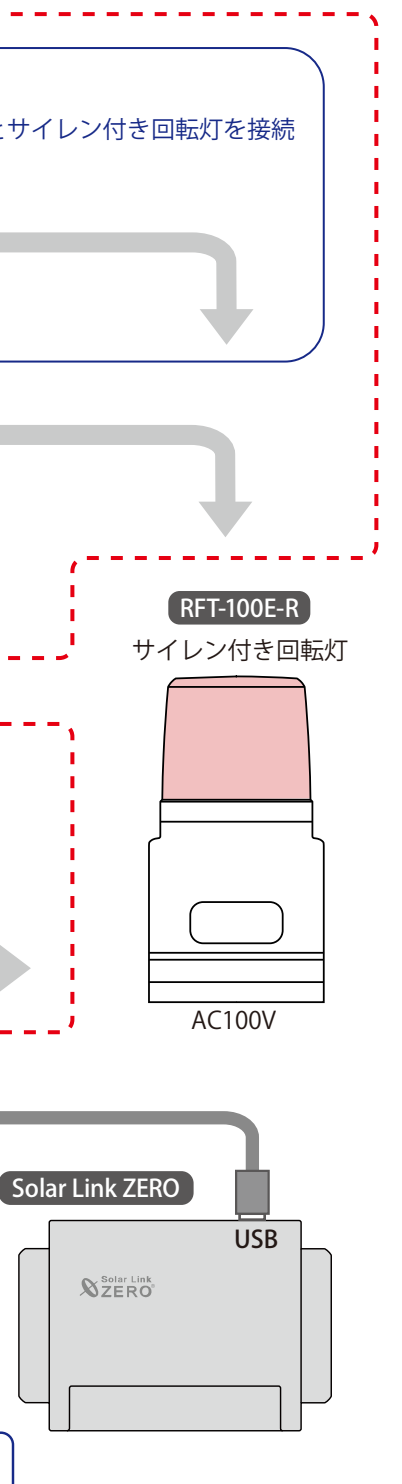

防犯オプション機器の配線イメージ

《施工時補足資料》防犯オプション

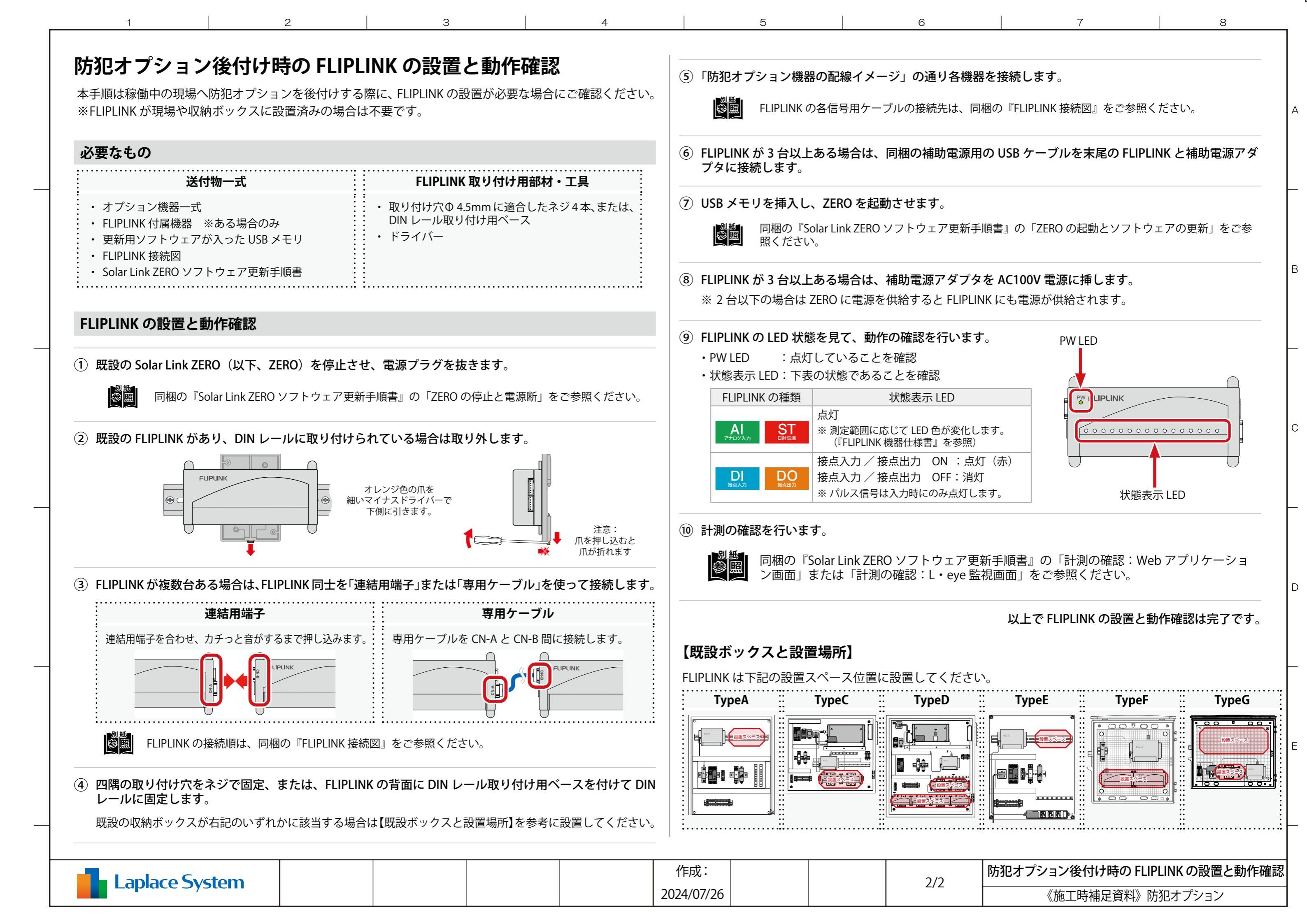